# 在Sx500系列堆疊式交換機上配置QoS屬性

#### 簡介

服務品質(QoS)主要用於提高網路效能,並為使用者提供所需的服務。它根據流量的型別來劃分流 量的優先順序。通常,語音流量的優先順序高於資料流量。

在此場景中,將在處於基本模式且優先順序最高的交換機上配置QoS屬性。

#### 目標

本文的目的是顯示如何在Sx500和SG500X系列堆疊式交換機的介面上配置QoS屬性。

#### 適用裝置

- Sx500系列
- •SG500X系列

#### 軟體版本

• 1.4.8.06

### 配置QoS屬性

**附註:**影象可能略有不同,具體取決於您使用的裝置型號。以下影象來自SG500X-48MP交換機。 步驟1.登入到基於Web的交換機實用程式,然後選擇**服務品質>常規> QoS屬性**。

| Access Control      |   |
|---------------------|---|
| Quality of Service  | 1 |
| 🔹 General           | Ι |
| QoS Properties      | J |
| Queue               |   |
| CoS/802.1p to Queue |   |
| DSCP to Queue       |   |
| Bandwidth           |   |

步驟2.按一下首選的QoS模式。選項包括:

- 禁用 在裝置中禁用QoS。在此模式中,所有流量都對映到單個隊列,這樣可以盡最大努力 ,因此不會優先處理任何型別的流量。
- 基本 在基本模式下裝置上啟用QoS。基本模式是同類的所有流量都接受相同處理的模式。該 值是從外部分配的。此QoS值確定流量類別和應該對流量執行的QoS操作。
- 高級 QoS在高級模式下在裝置上啟用。高級模式是按流QoS服務操作的模式。它由類對映和

監察器組成。類別對映說明流量中存在的流量型別,並且還包含少量ACL。與ACL匹配的資料 包屬於一個流。監察器將配置的QoS應用到流。QoS配置值可以是出口隊列、DSCP或 CoS/802.1p值以及可以對超額流量執行的操作。

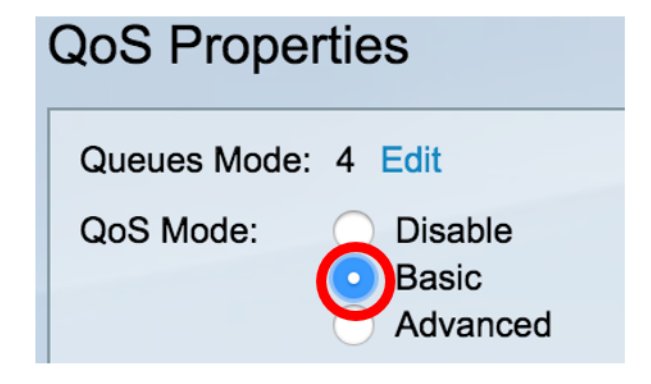

附註:在本例中,選擇了Basic。這是預設設定。

步驟3.按一下Apply 以儲存設定。

| Queues Mode<br>QoS Mode: | <ul> <li>A Edit</li> <li>Disable</li> <li>Basic</li> <li>Advanced</li> </ul> |
|--------------------------|------------------------------------------------------------------------------|
| Apply                    | Cancel                                                                       |

步驟4.在Interface CoS Configuration Table中,從Interface Type下拉選單中選擇QoS屬性的介面型 別,然後按一下**Go**檢視或修改其相應的介面。

| Interface CoS Configuration Table |                  |    |  |  |  |
|-----------------------------------|------------------|----|--|--|--|
| Filter: Interface Type equals to  | Port of Unit 1/1 | Go |  |  |  |

附註:在本示例中,選擇了裝置1/1的埠。

然後,QoS配置表將根據您選擇的介面型別顯示埠,包括以下列:

• Interface — 有兩種型別的介面:

 — 埠 — 表示交換機的各個埠。裝置連線埠選項包含堆疊中每台裝置可設定的連線埠集。連線埠的 介面表示為堆疊中裝置(作用中、成員、待命)的裝置識別碼和其中可用的擴充插槽數量。例如 ,裝置1/2的埠表示該埠連線到堆疊中的交換機,該堆疊配置了裝置ID 1並包含兩個擴展插槽。如果 您不熟悉使用的術語,請檢視<u>思科業務:新字詞詞彙表.</u>

- LAG — 表示交換機的鏈路聚合組(LAG)。LAG包含一組埠。對LAG進行介面型別配置,以確保配 置LAG中的所有埠。 預設CoS — 顯示沒有此VLAN標籤的傳入資料包的預設VLAN優先順序標籤(VPT)值。預設的CoS類是0。因此,這些預設值僅適用於未標籤的幀,並且在「全域性設定」頁中選擇了「基本」模式和「信任CoS」的幀。

步驟5.選中要設定QoS的介面覈取方塊,然後按一下Edit按鈕。

| 45            | GE45 |      | 0                |
|---------------|------|------|------------------|
| 46            | GE46 |      | 0                |
| 47            | GE47 |      | 0                |
| 48            | GE48 |      | 0                |
| 49            | XG1  |      | 0                |
| 50            | XG2  |      | 0                |
| Copy Settings |      | Edit | Restore Defaults |

附註:在本示例中,選擇了埠GE46。

步驟6.在彈出的「編輯QoS配置」視窗中,驗證標籤的介面是您在上頁中選擇的介面。否則,請從 下拉選單中選擇正確的介面。

| Interface: | Unit/Slot | 1/1 🔷 | Port | GE46 🖨 |
|------------|-----------|-------|------|--------|
| Interface: | Onit/Slot | 1/1 🗘 | Port | GE46   |

步驟7.從Default CoS下拉選單中,選擇要分配給傳入資料包的預設CoS值。這些是沒有VLAN標籤 的路由。範圍是從0到7,其中0表示最低優先順序,7表示最高優先順序。

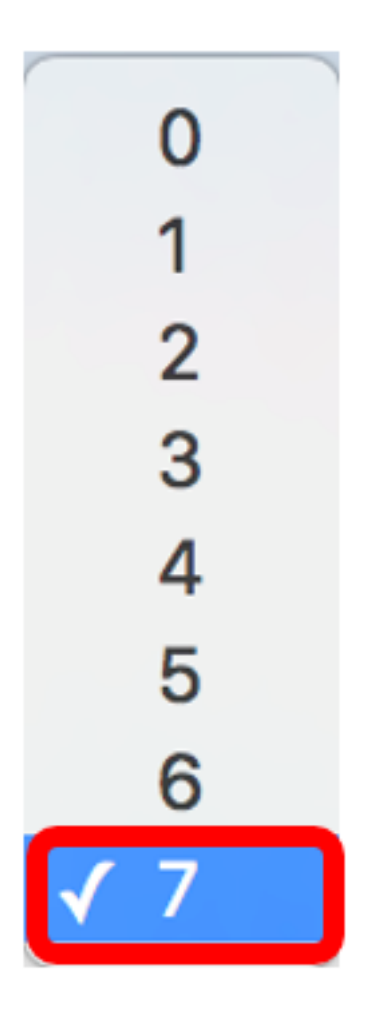

**附註:**在本例中,優先順序設定為7。

步驟8.按一下Apply。

| Interface:   | O Unit/Slot 1/1 	♣ Port GE46 	♣ |
|--------------|---------------------------------|
| Default CoS: | 7 🖨                             |
| Apply        | Close                           |

現在,您已成功在交換機上配置QoS屬性。

# 複製QoS設定

若要將相同組態套用到另一個連線埠,可以將設定從一個連線埠複製到另一個連線埠。請遵循以下 步驟:

步驟1.在「介面CoS配置」表中,按一下要複製的埠,然後按一下**複製設定**。

|         | 45      | GE45 | U                     |
|---------|---------|------|-----------------------|
|         | 46      | GE46 | 7                     |
|         | 47      | GE47 | 0                     |
|         | 48      | GE48 | 0                     |
|         | 49      | XG1  | 0                     |
|         | 50      | XG2  | 0                     |
| Copy Se | ettings |      | Edit Restore Defaults |

**附註:**在本示例中,選擇了埠GE46。

步驟2.在出現的彈出視窗中,輸入希望應用相同設定的埠,然後按一下Apply。

| Copy configuration from entry 46 (GE46) |                                     |  |  |
|-----------------------------------------|-------------------------------------|--|--|
| to: GE1                                 | (Example: 1,3,5-10 or: GE1,GE3-GE5) |  |  |
| Apply Close                             |                                     |  |  |

附註:在本示例中,GE46的設定將僅複製到GE1。

現在,您已成功將QoS設定複製到GE1。

## 還原為出廠預設設定

要將設定恢復為出廠預設設定,請執行以下步驟:

步驟1.在介面CoS配置表中,選中希望將設定重置為預設設定的一個或多個埠的覈取方塊。在本示例中,選擇了GE1和GE6。

| Inte                                                 | rface CoS Config | uration Table |             |  |
|------------------------------------------------------|------------------|---------------|-------------|--|
| Filter: Interface Type equals to Port of Unit 1/1 Co |                  |               |             |  |
|                                                      | Entry No.        | Interface     | Default CoS |  |
|                                                      | 1                | GE1           | 7           |  |
|                                                      | 2                | GE2           | 0           |  |
|                                                      | 3                | GE3           | 0           |  |
|                                                      | 4                | GE4           | 0           |  |
|                                                      | 5                | GE5           | 0           |  |
|                                                      | 6                | GE6           | 0           |  |
|                                                      | 7                | GE7           | 0           |  |

**附註**:您也可以按一下表頂部的框來檢查所有埠。

| Interfa                                                | Interface CoS Configuration Table |           |             |  |  |  |
|--------------------------------------------------------|-----------------------------------|-----------|-------------|--|--|--|
| Filter: Interface Type equals to Port of Unit 1/1 🖨 Go |                                   |           |             |  |  |  |
|                                                        | Entry No.                         | Interface | Default CoS |  |  |  |
|                                                        | 1                                 | GE1       | 7           |  |  |  |
|                                                        | 2                                 | GE2       | 0           |  |  |  |
|                                                        | 3                                 | GE3       | 0           |  |  |  |
|                                                        | 4                                 | GE4       | 0           |  |  |  |
|                                                        | 5                                 | GE5       | 0           |  |  |  |

步驟2.按一下Restore Defaults。

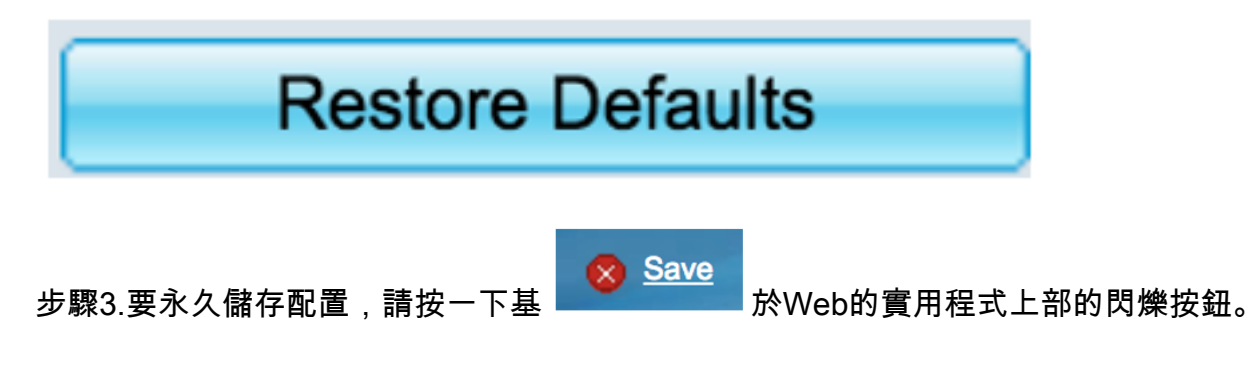